## USB 接続 FlashMemory 「EasyDisk」 EDHG シリーズ

# オンラインマニュアル I-O DATA

注意) Stuffit Lite 6.5.1J に関するお問い合わせは、株式会社アクト・ツーにお願いします。 詳しくは「Stuffit Lite UsersGuide」をご覧ください。

## もくじ

| はじめて使うとき ・・・・・                                  | • | • | • | • | • | • | • | ••  | 2  |
|-------------------------------------------------|---|---|---|---|---|---|---|-----|----|
| 使い方・・・・・・・・・・・・・・・・・・・・・・・・・・・・・・・・・・・・         | • | • | • | • | • | • | • | ••  | 3  |
| 取り外すとき・・・・・・・・・・・・・・・・・・・・・・・・・・・・・・・・・・・・      | • | • | • | • | • | • | • | ••  | 6  |
| インストールする<br>(Windows 98/98 Second Editionのみ)・   |   | • | • | • | • | • | • |     | 10 |
| インストール後の確認<br>(Windows 98/98 Second Editionのみ)・ | • | • | • | • | • | • | - |     | 14 |
| アンインストール<br>(Windows 98/98 Second Editionのみ)・・  | • | • | • | • | • | • | • | ••• | 16 |
| 困ったときには                                         | • | • | • | • | • | • | • | ••  | 17 |

© 2003 I-O DATA DEVICE, INC. All rights reserved.
 本製品及び本書は著作権法により保護されておりますので
 無断で複写、複製、転載、改変することは禁じられています。

# はじめて使うとき

本製品をはじめて使うときは、以下の操作を行います。これは最初の1回 だけで、次回からは必要ありません。

 Windows XP/2000/Me で使うとき
 Windows XP/2000/Me を起動します。
 本製品のキャップをはずして、パソコン の USB ポートに挿し込みます。
 自動的に本製品が認識され、ドライバが ィンストールされます。
 次ページ【使い方】をお読みください。

Windows 98(Second Edition 含む)で使う

Windows 98 で使うときは、あらかじめ添付のサポートソフトをインストー ルする必要があります。10 ページ【インストールする(Windows 98/98 Second Edition のみ)】を参照してインストールしてください。

Mac OS、/Mac OS X で使うとき

1

Mac OS を起動します。

本製品のキャップをはずして、パソコンの USB ポートに挿し込みます。
 自動的に本製品が認識されます。

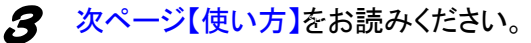

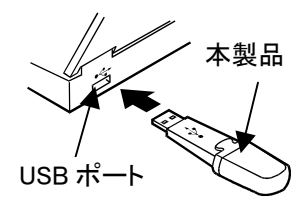

## 使い方

【はじめて使うとき】の操作が終わった後は、本製品をパソコンの USB ポートに挿し込むだけでデータの読み書きを行うことができます。

本製品は DOS FAT ファイルシステムにてフォーマット(初期化)済みですので、そのままお使いいただけます。

### 状態表示ランプに注意する

本製品をパソコンの USB ポートに挿し込みます。

 ▼本製品をパソコンに挿し込んだときの状態表示ランプ
 ランプは USB1.1 で動作時は緑色、 USB2.0 で動作時は赤色で点滅します。
 ●読み書き動作中(速い点滅)
 →本製品を取り出さないでください。
 ●待機中(遅い点滅)
 →本製品を取り出せます。
 ※取り出しは 6 ページ【取り外すとき】を 参照してください。

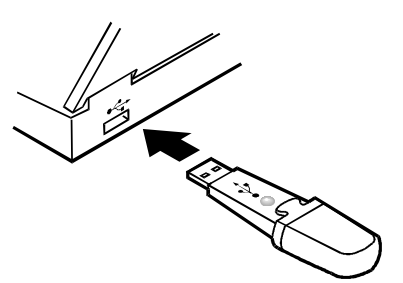

参考 Windows XP でお使いの場合、接続する USB ポートが USB1.1 のとき、本製品を挿し 込むと以下のメッセージが表示されますが異常ではありません。[X]をクリックしてメッ セージを閉じてください。 「高速 USB デバイスが高速でない USB ハブに接続されています。この問題を 解決するには、このメッセージをクリックしてください。」

### 使い方

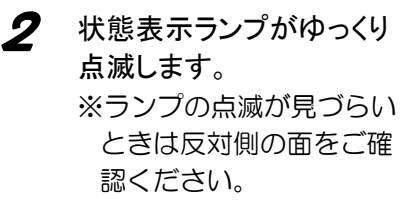

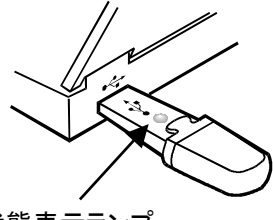

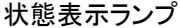

Windows ではリムーバブルディスクとして認識されます。 Mac OS では名称未設定ディスク(Mac OS X では NO\_NAME) として認識されます。 以降はハードディスクと同様にデータの読み書きができます。

#### <u>Windows XP の場合</u>

①[スタート]→[マイコンピュータ]をクリックします。
 ②リムーバブルディスクが追加されたことを確認します。

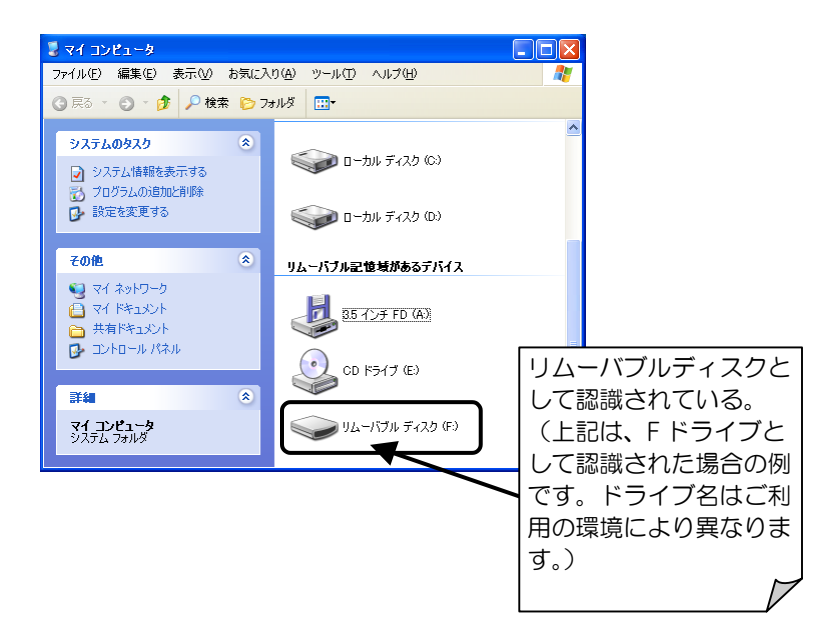

### 使い方

#### <u>Windows 2000/Me/98/98 Second Edition の場合</u>

①マイコンピュータをダブルクリックします。
 ②リムーバブルディスクが追加されたことを確認します。

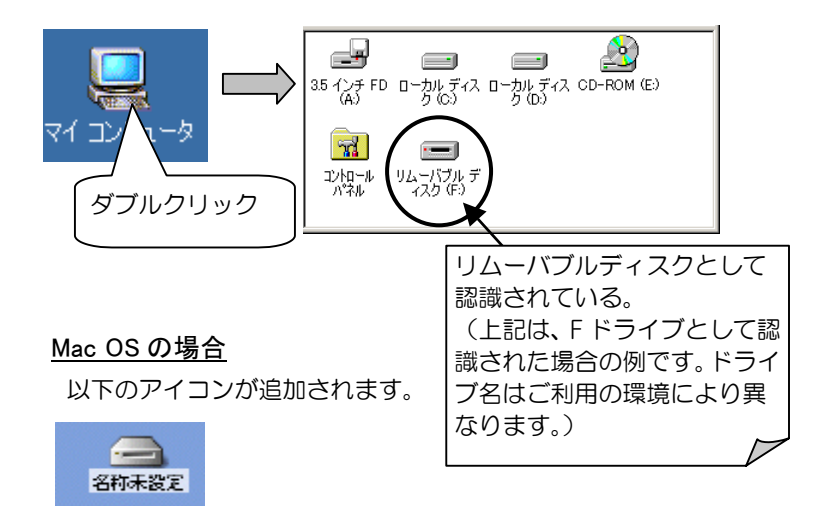

### Mac OS X 場合

以下のアイコンが追加されます。

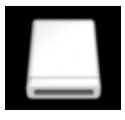

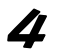

取り外すときは状態表示ランプがゆっくり点滅していることを 確認してから、次ページ【取り外すとき】を参照して取り外して ください。

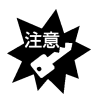

「状態表示ランプ」が速い点滅をしているときは、本製品を取り外さないでく ださい。データの消失や故障の原因になります。

# 取り外すとき

電源が入っている状態で取り外すときは、以下の手順で行ってください。 パソコンの電源を切ってから取り外すときは、そのまま取り外してください。

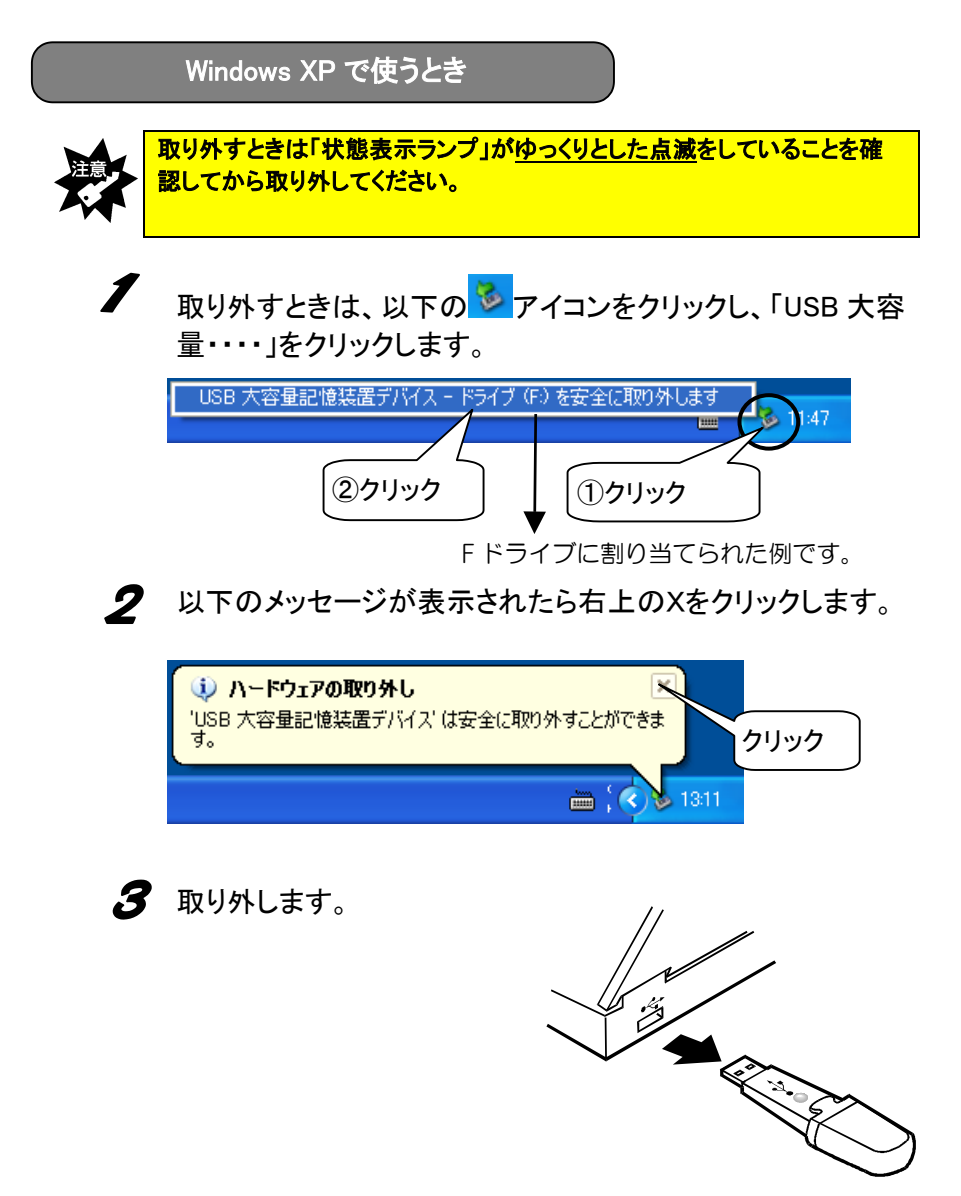

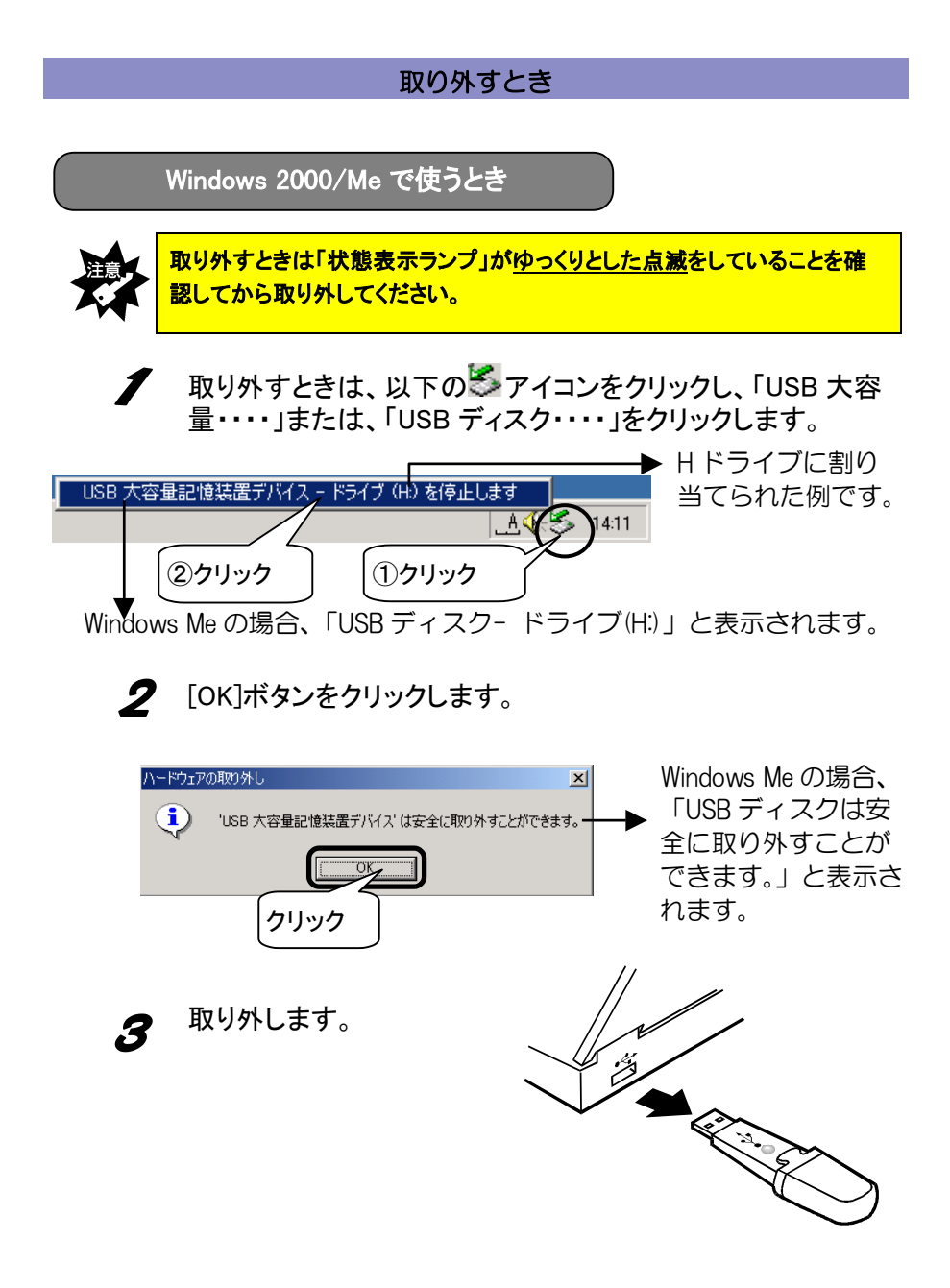

### 取り外すとき

Windows 98/98 Second Edition で使うとき

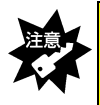

取り外すときは「状態表示ランプ」が<u>ゆっくりとした点滅</u>をしていることを確認してから取り外してください。

取り外すときは、上記に注意して取り外してください。 パソコンの電源が入っているときでも取り外すことができます。

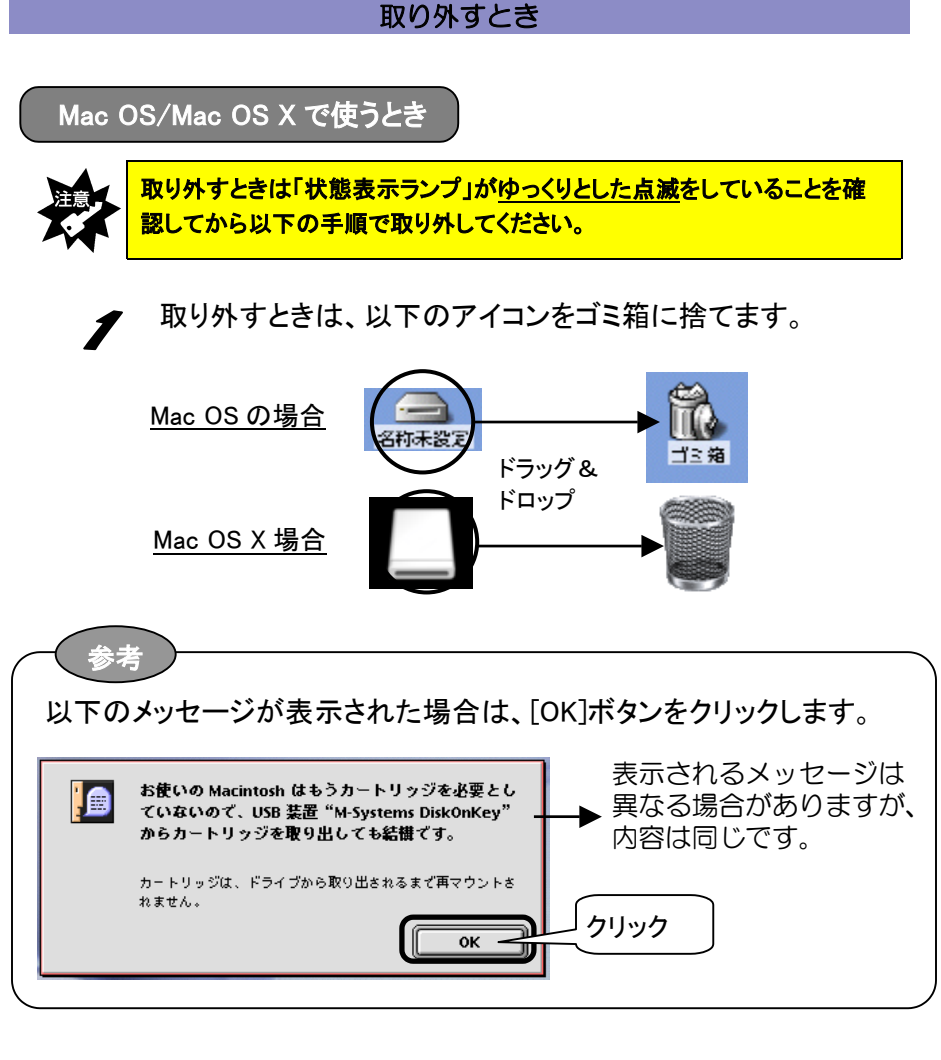

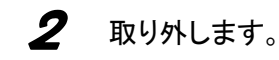

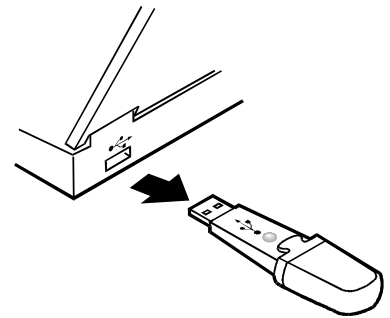

## インストールする

## (Windows 98/98 Second Edition のみ)

Windows 98/98 Second Edition でお使いになる場合は、あらかじめサポート ソフトをインストールする必要があります。本製品をパソコンに接続する 前に、以下の手順にしたがってインストールしてください。

※Windows XP, Windows 2000, Windows Me, Mac OS, Mac OS X をご利用の場合 はインストールする必要はありません。

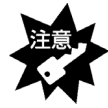

- CD-ROMドライブが無いパソコンの場合、本製品を接続する前に、13ページ【CD-ROMドライブがない場合】を参照してください。「サポートソフト」の 挿入は不要となります。
- ・以下の作業は、USB ポートに本製品を接続する前に行ってください。
- ・既に USB-ED シリーズ/USB-ED2 シリーズをお使いの場合も本サポートソフトをインストールしてください。(動作上はいずれの EasyDisk ともお使いいただけます。)

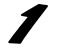

- Windows 98/98 Second Edition を起動します。
- **2** 添付0
  - 添付の「EDHG シリーズサポートソフト」を CD-ROM ドライブに挿入します。

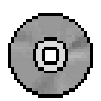

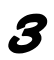

[マイコンピュータ]→[CD-ROM]→[Driver]→[I-O DATA USB Flash Disk]を順にダブルクリックします。

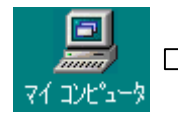

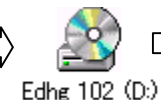

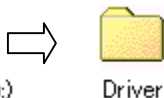

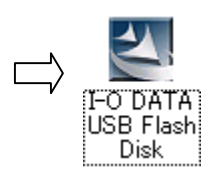

インストールする (Windows 98/Windows 98 Second Edition のみ)

### **4** [Next]ボタンをクリックします。

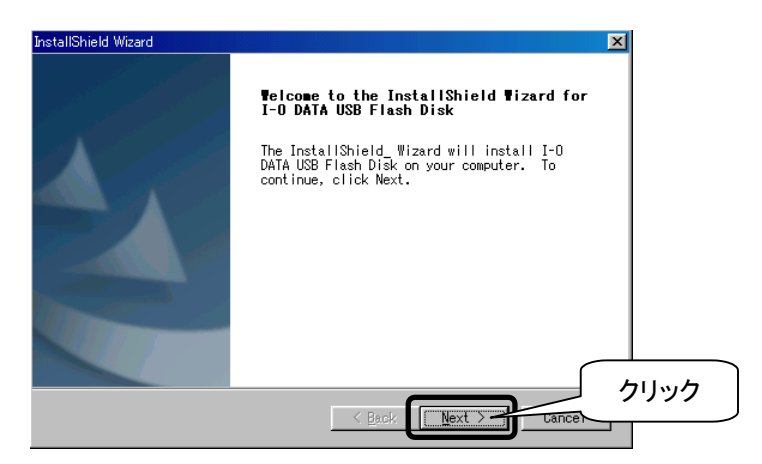

5

### [Yes]ボタンをクリックします。

以降は[Next]または[Yes]ボタンをクリックして進めてください。

| nstallShield Wizard                                                                                                    | × |
|----------------------------------------------------------------------------------------------------|---|
| License Agreement                                                                                                    |   |
| Please read the following license agreement carefully.                                                                                                    |   |
| Press the PAGE DOWN key to see the rest of the agreement.                                                                                                    |   |
|                                                                                                    |   |
| SOFTWARE LICENSE AGREEMENT                                                                                                    |   |
| INPORTAT - READ CAREFULLY:<br>THIS SOFTWARE LICENSE AGREEMENT (the 'Agreement') is a legal<br>agreement between you (either an individual or a single entity) and<br>I-O DATA INC. This Agreement relates to the I-O DATA, software<br>accompanying this Agreement, which includes computer software and may<br>include associated media, printed materials, and 'online' or<br>electronic documentation (the 'Licensed Software'). By downloading,<br>installing, copying, or otherwise using the Licensed Software, you |   |
| Do you accept all the terms of the preceding License Agreement? If you<br>choose No, the setup will close. To install I-O DATA USB Flash Disk, you<br>must accept this agreement.                                                                                                    |   |
| nstallShield                                                                                                    | E |
| < Back Yes No                                                                                                    | _ |

インストールする (Windows 98/Windows 98 Second Edition のみ)

EasyDisk を接続している場合は、取り外して、[OK]ボタンを クリックします。

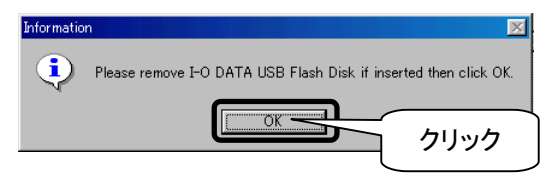

**7** インストール終了です。[Finish]ボタンをクリックします。

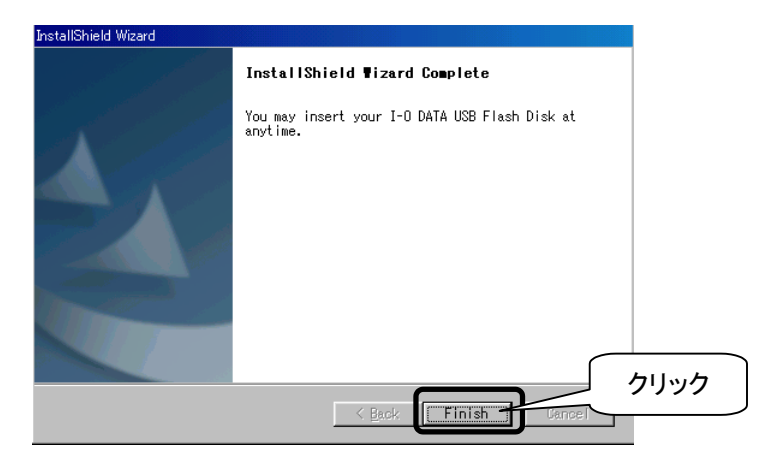

以上でインストールは終了です。

再起動後に、本製品をパソコンに挿入して、正しくインストールされたか 確認します。

【インストール後の確認(Windows 98/98 Second Edition のみ)】を参照してご確認ください。

インストールする (Windows 98/Windows 98 Second Edition のみ)

CD-ROMドライブがない場合 (Windows 98/98 Second Edition のみ)

本製品を Windows 98/98 Second Edition で使用するには、「EDHG シリーズサポートソフト」でインストールするための CD-ROM ドライブが必要です。パソコンに CD-ROM ドライブが無い場合は、弊社ホームページからサポートソフトをダウンロードしてください。

弊社ホームページより、本製品の「サポートソフト」ファイル をダウンロードします。 ※ダウンロード方法は弊社ホームページで確認してください。 (http://www.iodata.jp/lib/)

**2** 10 ページ【インストールする(Windows 98/98 Second Edition のみ)】を参照してインストールします。

3 インストール途中の CD-ROM の挿入は必要ありません。イ ンストールの手順
3(10ページ)で、ダウンロードした「サポ ートソフト」ファイルがあるフォルダ内の「I-O DATA USB Flash Disk」をダブルクリックしてください。

以上でインストールは終了です。再起動後に、正常にインストール できたか確認するため次ページ【インストール後の確認(Windows 98 /98 Second Edition のみ)】をお読みください。 インストール後の確認 (Windows 98/98 Second Edition のみ) / 本製品を取り付けます。

2

<sup>り</sup> [マイコンピュータ]を右クリックして、「プロパティ」をクリック します。

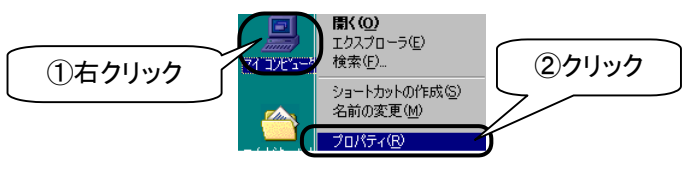

| 3 | [デバイスマネージャ]タブをクリックし、[種類別に表示]をチェ                 |
|---|-------------------------------------------------|
|   |                                                 |
|   | 全紙 デバイスマネージャ ハードウェア ブロファイル パフォーマンス              |
|   | <ul> <li>● 種類販売型</li> <li>②チェック</li> </ul>      |
| 4 | [ハードディスクコントローラ]をダブルクリックして、                      |
|   | 「I-O DATA USB Flash Disk Device Driver」が表示されている |
|   | ことを確認します。                                       |
|   | □ □ □ □ □ □ □ □ □ □ □ □ □ □ □ □ □ □ □           |

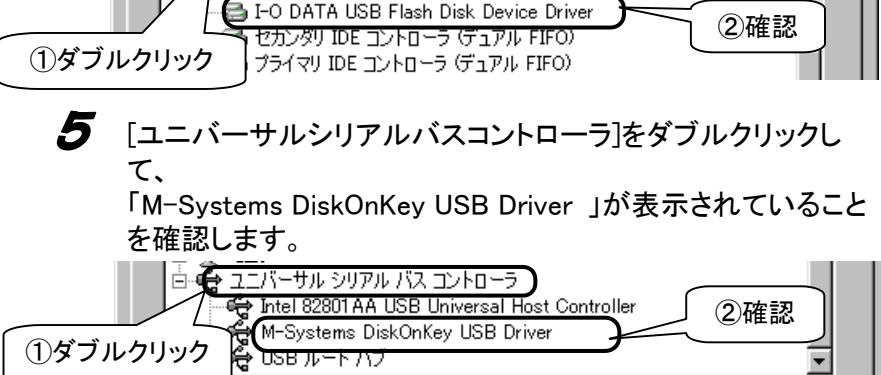

### インストール後の確認

「ディスクドライブ]をダブルクリックして、
 「MSystems USB Disk」が表示されていることを確認します。
 ディスクドライブ
 GENERIC IDE DISK TYPE47
 ①ダブルクリック
 GENERIC NEC FLOPPY DISK
 ②確認

以上で確認は終了です。これで本製品は正常にご使用いただけます。

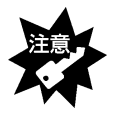

既に USB-ED シリーズ/USB-ED2 シリーズをお使いの場合は、本サポート ソフトが上書き保存されます。

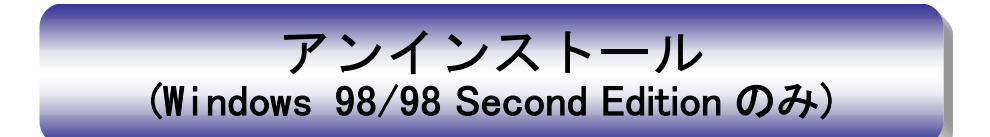

本製品のサポートソフトのインストールをもう1度やり直すときは、インストール した「サポートソフト」を削除(アンインストール)してから行う必要があります。 ここでは、その削除方法(アンインストール方法)について説明します。

- 本製品を抜いた状態で、Windows 98/98 Second Edition を 起動します。
- 2
  - 「EDHG シリーズサポートソフト」を CD-ROM ドライブに入れます。

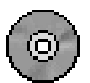

- 3
  - [マイコンピュータ]→[CD-ROM]→[Driver]→[I-O DATA USB Flash Disk]を順にダブルクリックします。

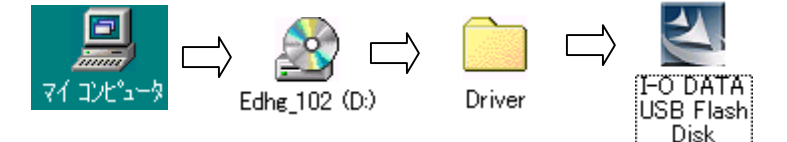

【UnInstall Driver】にチェックし、[NEXT]ボタンをクリックし、次 に[OK]ボタンをクリックします。

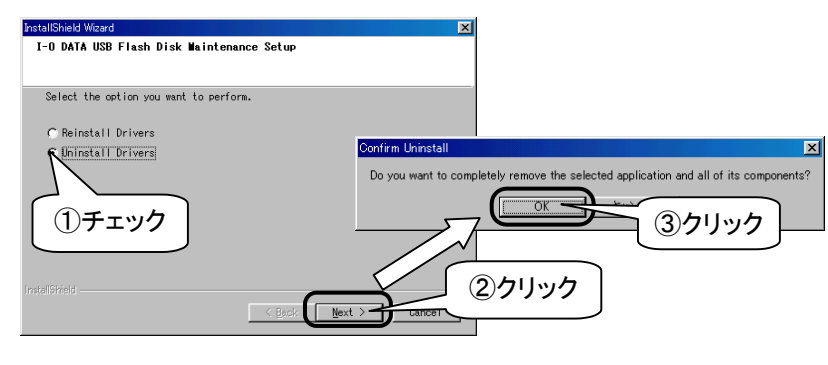

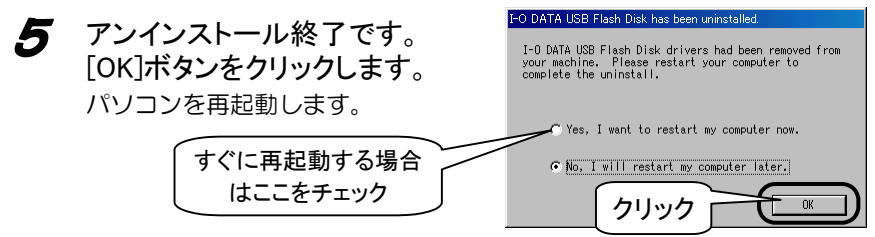

本製品を使用していてトラブルがあった場合にご覧ください。

| サポー  <br>事例など        | 弊社ホームページをご覧ください<br>ト Web ページ内には、過去にサポートセンターに寄せられた<br>ども紹介されています。こちらも参考になさってください。 |
|----------------------|----------------------------------------------------------------------------------|
|                      | http://www.iodata.jp/support/ 製品Q&A<br>News など                                   |
| 添付の†<br>場合がす<br>サポート | サポートソフトをバージョンアップすることで解決できる<br>あります。下記の弊社サポート・ライブラリから最新の<br>トソフトをダウンロードしてお試しください。 |
|                      | http://www.iodata.jp/lib/ 最新<br>サポートソフト                                          |

| 状態                                                                                                    | ページ |
|----------------------------------------------------------------------------------------------------|-----|
| USB ポートに接続しても認識しない                                                                                          | 18  |
| ディスクを読み書きしているとき、他の USB 機器が認識しない                                                                             | 19  |
| ディスクを取り外せる状態にならない(Windows XP/2000/Me/<br>Macintosh)                                                         | 19  |
| 「スタンバイ」や「スリープ」および「休止状態」から復帰後、本製品が認識されない                                                                     | 19  |
| 「スタンバイ」や「スリープ」および「休止状態」にならない場合が<br>ある。または、復帰時にパソコンが動作しない場合がある                                               | 20  |
| Windows Me 上で本製品を使用した場合、「システムのプロパティ」の<br>デバイスマネージャで表示される「USB 大容量記憶装置デバイス」に、<br>緑色の疑問符"?"が表示される (Windows Me) | 20  |
| インストールの途中で「USBNTMAP.SYS が見つかりません。」と表示<br>されドライバのインストール元の場所を入力する画面になり、自動的<br>にインストールされない。(Windows Me)        | 20  |
| Windows XP で自動認識されずドライバのインストールを求められる                                                                        | 21  |
| Windows 2000 で自動認識されずドライバのインストールを求められる。                                                                     | 21  |
| Macintosh に装着すると「USB 装置(デバイス) <sup>"DiskOnkey"</sup> に必要なドライバが使用できません。インターネット経由でドライバを探しますか?」と表示され認識しない      | 21  |
| Macintoshに装着しても認識されない                                                                                       | 22  |

| 状態                                   | ページ |
|--------------------------------------|-----|
| Macintosh(デスクトップ)のキーボードの USB ハブに、本製品 | 22  |
| を接続すると、電力不足のメッセージが表示され認識しない          |     |
| ・ <u>Mac OS 9.1 の場合の表示例</u>          |     |
| 「USB装置"DiskOnkey"を使用するときには、今よりも多くの   |     |
| 電力が必要なので操作できません」                     |     |
| ・ <u>Mac OS X 10.1 の場合の表示例</u>       |     |
| FUSB LowPower NoticeJ                |     |

USB ポートに接続しても認識しない

| 原因                             | 他の USB 機器にバスを占有されています。                                                                                                    |
|--------------------------------|----------------------------------------------------------------------------------------------------|
| 対処                             | この場合、すぐには認識されません。他の USB 機器の占有が終わってから、本製品を USB ポートに接続してください。                                                                                                    |
| <u>原因</u><br><u>対処1</u><br>対処2 | 接続する USB ポートによっては認識しない場合があります<br>接続する USB ポートを変更してください。<br>USB ハブに接続している場合は、USB ハブを接続せずに、パソ<br>コン本体の USB ポートに接続してください。                                                                                                    |
|                                |                                                                                                    |
| 原因                             | 誤認識されています。                                                                                                    |
| 対処 1                           | デバイスマネージャ上の「その他のデバイス」に「?DiskOnKey」<br>がある場合は、右クリックして削除し、本製品を抜いて、挿し<br>直してください。2 ページ【はじめて使うとき】を参照して、<br>再度インストールをお試しください。(Windows Me/98のみ)                                                                                                    |
| 対処2                            | <ul> <li>(Windows 98/98 Second Edition の場合)</li> <li>対処1を行なっても変わらない場合は、本製品を接続しない状態で、パソコン本体を再起動してください。</li> <li>16ページ【アンインストール(Windows 98/98 Second Edition のみ)】を参照して、アンインストールを行います。</li> <li>その後、10ページ【インストール(Windows 98/98 Second Edition のみ)】を参照して、インストールしてください。</li> </ul> |
|                                |                                                                                                    |

ディスクを読み書きしているとき、他の USB 機器が認識しない

| 原因  | 本製品がバスを占有しています。                   |
|-----|-----------------------------------|
| 対処  | この場合、すぐには認識されません。本製品のバス占有が終わ      |
|     | ってから、他の USB 機器を USB ポートに接続してください。 |
| 原因  | USB ポートによっては認識しない場合があります。         |
| 対処1 | 接続するポートを変更してください。                 |
| 対処2 | USB ハブ接続している場合は、USB ハブを接続せずに、     |
|     | ハタコノ本体のUSB 小一下に接続してくたるい。          |

ディスクを取り外せる状態にならない (Windows XP/2000/Me/ Macintosh)

| 原因 | 使用中のアプリケーションが取り外せる状態を禁止している  |
|----|------------------------------|
|    | 場合があります。                     |
| 対処 | 使用中のアプリケーションを終了してから、取扱説明書【取り |
|    | 外すとき】の手順にしたがって取り外してください。     |

「スタンバイ」や「スリープ」および「休止状態」から復帰後、本製品が認 識されない

**対処** いったん、本製品を USB ポートから抜き、再度挿すことで認識 される場合があります。

「スタンバイ」や「スリープ」および「休止状態」にならない場合がある。または、復帰時にパソコンが動作しない場合がある

**対処** 「スタンバイ」や「スリープ」および「休止状態」を実行する 前に本製品を取り外してください。

Windows Me 上で本製品を使用した場合、「システムのプロパティ」の デバイスマネージャで表示される「USB 大容量記憶装置デバイス」に、 緑色の疑問符"?"が表示される(Windows Me)

対処 本製品は、Windows Me 標準添付の互換性のあるドライバを使 用しています。緑色の疑問符"?"が表示されるのは、デバイス互 換性のあるドライバを使用しているという意味を表すもので、 動作上問題はありません。

インストールの途中で「USBNTMAP.SYS が見つかりません。」と表示さ れドライバのインストール元の場所を入力する画面になり、自動的にイ ンストールされない(Windows Me)

「USBNTMAP.SYS が見つかりません」の画面では、ファイルの 対処 検索場所を指定してください。指定方法は、下記の方法で、 Windows Meのシステムファイルがあるフォルダを指定してく ださい。 <方法1> Windows Meの以下のフォルダを指定してください。 (記動ドライブがC:の場合) C:¥WINDOWS¥OPTIONS¥INSTALL < 方法2> Windows Meの以下のフォルダを指定してください。 (記動ドライブがC:の場合) C:¥WINDOWS¥OPTIONS¥CABS <方法3> Windows MeのCD-ROMの中にある「WIN9X」フォルダを指定し てください。 (CD-ROMドライブがD:の場合) D:¥WIN9X

### Windows XP で自動認識されずドライバのインストールを求められる (Windows XP)

対処 「一覧または特定の場所からインストール」にチェックを付け て[次へ]ボタンで進んでください。さらに、「次の場所を含め る」にチェックを付け、[参照]ボタンをクリックして以下のフ ォルダを指定してください。

C:¥WINDOWS¥INF (起動ドライブがC:でWINDOWSフォルダにWindows XPを インストールしている場合)

Windows 2000 で自動認識されずドライバのインストールを求められる (Windows 2000)

#### **対処** ドライバファイルの指定場所を「場所を指定」にして[参照]ボ タンをクリックして以下のフォルダを指定してください。 C:¥WINNT¥INF

(起動ドライブがC:でWINNTフォルダにWindows 2000を インストールしている場合)

Macintoshに装着すると「USB装置(デバイス)"DiskOnkey"に必要なドラ イバが使用できません。インターネット経由でドライバを探しますか?」と 表示され認識しない

| 原因 | Mac OS の「機能拡張マネージャ」に「ISD 200 BOT Bridge」が<br>インストールされて有効になっていると、このエラーメッセー                                                                                                 |
|----|----------------------------------------------------------------------------------------------------|
|    | ジが表示され、本製品が認識されません。USB ポートによって                                                                                                    |
| 対処 | は認識しない場合があります。<br>「Appleメニュー」→「コントロールパネル」→「機能拡張マネ<br>ージャ」→「機能拡張」の内容を確認していただき、「ISD 200<br>BOT Bridge」が有効(X印が付いている)になっている場合は、<br>無効(X印無し)にしてください。                           |
|    | 「ISD 200」ではなく「ISD 300」の場合も、同様に機能拡張を<br>無効にしてください。<br>ただし、無効にすることによって、これらの機能拡張を使用す<br>る機器は使用できない状態になります。<br>使用する機器メーカーに「ISD 200」や「ISD 300」のドライバ<br>がバージョンアップしていないかご確認ください。 |

### Macintosh に装着しても認識されない

 対処1 ご使用の OS をご確認ください。
 対処2 複数のUSBボートを備えたパソコンであれば、他のUSBボート をに挿してお試しください。
 キーボードのUSBポートに接続されている場合はパソコン本体のUSBポートに挿してお試しください。
 USBハブに接続している場合は、パソコン本体のUSBポートに 挿してお試しください。
 対処3 本製品は、DOSのFAT形式でフォーマットされていますので、 機能拡張の「FileExchange」を有効にしてください。
 [アップルメニュー]→[コントロールパネル]→[機能拡張マネ ージャ]で、「FileExchange」が有効(X印)になっていることを ご確認ください。(Mac OS 9.0~9.2の場合)

Macintosh(デスクトップ)のキーボードの USB ハブに、本製品を接続す ると、電力不足のメッセージが表示され認識しない ・<u>Mac OS 9.1 の場合の表示例</u> 「USB 装置"DiskOnkey"を使用するときには、今よりも多くの電力が 必要なので操作できません」 ・<u>Mac OS X 10.1 の場合の表示例</u> 「USB LowPower Notice」

| 原因 | 本製品は、USB ポートから電源供給を受けて動作しますが、        |
|----|--------------------------------------|
|    | Macintosh のキーボードの USB ハブに接続した場合は、電源供 |
|    | 給が不足して認識できません。                       |
| 対処 | 「キーボードの USB ハブではなく、パソコンの USB ポートに接   |
|    | 続してお使いください。                          |